# Faites-vous aider

Vous pouvez vous faire aider par un e professionnel·le des CLIC. Les 13 Centres locaux d'information et de coordination (CLIC) du territoire sont des espaces d'écoute, de conseil et d'orientation destinés notamment aux personnes de plus de 60 ans. Ils peuvent accompagner les personnes dans leurs démarches administratives.

## Les 13 CLIC d'Ille-et-Vilaine

#### **Clic Alli'âges**

2 bis, mail de Bourgchevreuil 35510 Cesson-Sévigné 02 99 77 35 13 • accueil@clic-alliages.fr • www.clic-alliages.fr

#### AGECLIC

Maison des services 3, rue de la Mairie 35270 Combourg

02 23 16 45 45 • clic@ageclic.fr • www.ageclic.fr

#### CLIC Côte d'Émeraude

Hôpital Arthur Gardiner 1, rue Henri-Dunant 35800 Dinard **02 99 16 88 76** 

accueil@clic-cote-emeraude.fr
 www.clic-cote-emeraude.fr

#### **CLIC des Quatre Rivières**

Bâtiment le Réso 26, rue Commandant-Charcot 35580 Guichen 02 99 52 0159 • accueil.clic.4rivieres@gmail.com • https://clic4rivieres.fr

#### **CLIC de la Roche aux Fées** Maison de Santé

3, rue Docteur-Pontais 35130 La Guerche-de-Bretagne **02 23 55 51 44** • clic.rocheauxfees@orange.fr

#### **CLIC Haute Bretagne**

Site Maen-Roch : ESCC Eugénie Duval 1, rue Albert-Camus Saint-Brice-en-Coglès 35460 Maen-Roch
Site Fougères : 88, rue de la Forêt 35300 Fougères
02 99 98 60 23
clic@assohautebretagne.fr
www.clichautebretagne.com

#### CLIC du Syndicat mixte du Pays de Brocéliande

Manoir de La Ville Cotterel 48, rue de Saint-Malo BP 86048 35360 Montauban-de-Bretagne 02 99 06 32 45 • clic@pays-broceliande.bzh • www.pays-broceliande.bzh

#### **CLIC Noroît**

8, rue Marin-Marie 35760 Montgermont 02 99 35 49 52 • clic.noroit@gmail.com • www.clic-noroit.fr

#### **CLIC Redon**

Agglomération 3, rue Charles-Sillard 35600 Redon 02 99 71 12 13 • clic@redonagglomeration.bzh • www.redonagglomeration.bzh

# Pour connaître votre CLIC de rattachement : **www.ille-et-vilaine.fr/clic**

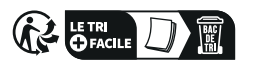

CLIC de Rennes Maison des aînés et des aidants 34, place du Colombier 35000 Rennes 0223 62 2140 • dic@ccasrennes.fr

www.metropole.rennes.fr

#### CLIC de l'Ille et de l'Illet

1, place du marché 35250 Saint-Aubin-d'Aubigné 02 23 37 13 99 • clic-ille-illet@orange.fr • www.clic-ille-illet.fr

#### **CLIC de Saint-Malo**

Maison de la Famille 1, place Anne-de-Bretagne CS 21826 35418 Saint-Malo Cedex 02 2318 58 00 • ccas.clic@saint-malo.fr • www.ville-saint-malo.fr

#### CLIC des Portes-de-Bretagne

4, jardins de la Trémoille 35500 Vitré **02 99 74 33 01** • cl<del>ic.vitrecommunaute @ccasvitre.fr</del> • clic.desportesdebretagne@ vitrecommunaute.org

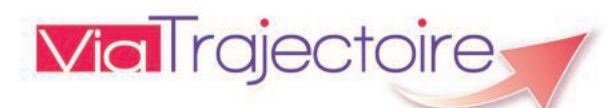

Simplifier votre recherche d'établissement pour personne âgée avec **viatrajectoire.fr** 

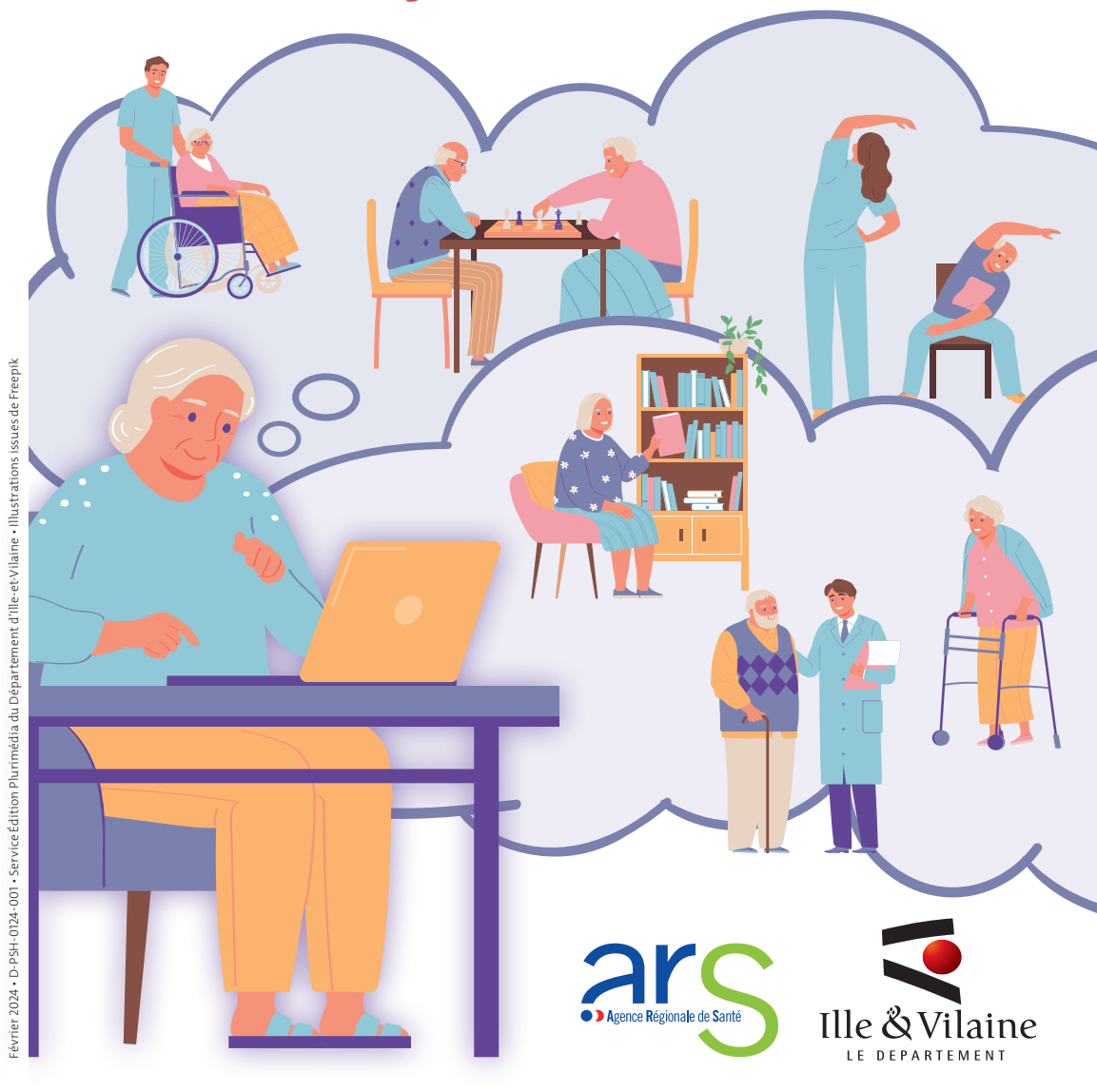

# viatrajectoire.fr

Pour faciliter vos recherches et vos démarches d'inscription en EHPAD\*, l'ARS Bretagne et le Département d'Ille-et-Vilaine déploient la plateforme internet ViaTrajectoire Grand Âge en Bretagne.

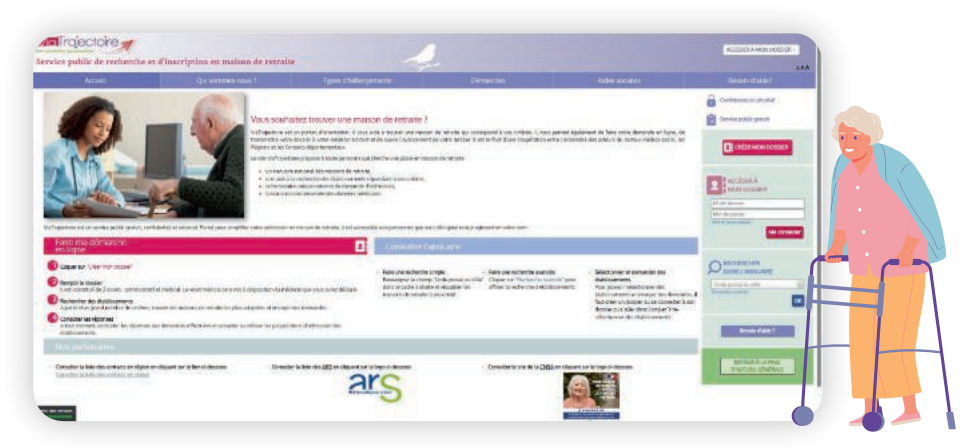

### VIATRAJECTOIRE GRAND ÂGE, C'EST QUOI ?

Un service public en ligne national, simple, gratuit, confidentiel et sécurisé, pour faciliter votre inscription en EHPAD (Établissement d'hébergement pour personnes âgées dépendantes), résidence autonomie, USLD (Unité de soins longue durée), hébergement temporaire ou accueil de jour.

### **LES AVANTAGES ?**

- Un dossier d'admission unique centralisant toutes les demandes
- Un moteur de recherche multicritères pour trouver votre établissement : proximité géographique, budget, type d'hébergement et de soins

- Un espace numérique personnel avec une connexion sécurisée, accessible par votre médecin traitant
- Un suivi en temps réel de l'avancée de votre dossier

## POUR QUI?

- Pour vous, dans la rubrique : <u>Personnes âgées</u>
- Pour votre médecin traitant, dans la rubrique : <u>Médecins libéraux</u>
- Pour les établissements d'accueil, dans la rubrique : Professionnels en établissement

\*EHPAD, résidence autonomie, unité de soins longue durée, hébergement temporaire, accueil de jour.

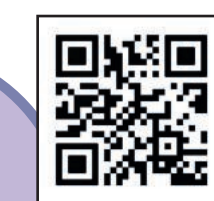

## Flashez ce QR Code pour vous connecter

## **Comment utiliser viatrajectoire ?**

### ÉTAPE 1 JE ME CONNECTE SUR www.viatrajectoire.fr

- Sur la page d'accueil, je clique sur la rubrique Personnes âgées
- Je crée mon dossier d'inscription avec une adresse mail valide

## ÉTAPE 2 JE REMPLIS MON DOSSIER

- Je complète mes informations personnelles et mon adresse mail
- Je crée un mot de passe
- J'ouvre ma boîte mail pour valider mon adresse mail
- Je conserve mon numéro de dossier et mon mot de passe
- Je renseigne les informations administratives demandées
- Je fournis les pièces justificatives demandées

## ÉTAPE 3 J'INFORME MON MÉDECIN TRAITANT DE MA DEMANDE

 Je déclare mon médecin traitant dans mon dossier et indique ses coordonnées • Je prends rendez-vous avec lui afin qu'il complète le volet médical et le volet autonomie

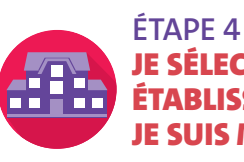

#### ETAPE 4 JE SÉLECTIONNE LES ÉTABLISSEMENTS ET JE SUIS MES DEMANDES

- Je choisis les établissements selon mes critères personnels à l'aide du moteur de recherche
- J'envoie ma demande aux établissements de mon choix, partout en France
- À tout moment, je peux modifier, compléter ou annuler mes demandes d'admission
- Je me connecte à mon **Espace personnel** pour suivre l'évolution de mon dossier et consulter les réponses des établissements. Si besoin, j'accepte ou je refuse leur proposition.

Les établissements en seront automatiquement informés.